# CF-20[A/B/C/D] シリーズ(CF-20[A/B/C/D]xxxx[V/T]x) (Windows 10 64bit)

## カメラユーティリティ V5.01L11 アップデート手順書

2016/4/26

本書では、上記機種のカメラユーティリティを

V5.01L11

にアップデートする手順について説明します。

なお、カメラユーティリティのバージョンがすでに V5.01L11 になっている場合は、アップデートする必要はあ りません。

【ご注意】

 インストールプログラムを実行する際は、必ず「コンピューターの管理者」の権限のユーザー でサインインしてください。(ユーザーの簡易切り替え機能を使わずにコンピューターの管理 者の権限でサインインして操作してください。)

【お願い】

インストールを行う際には、以下の事項をお守りください。

- ・AC アダプター、および充分に充電されたバッテリーパックを接続しておいてください。
- · USB 機器等の周辺機器はすべて外してください。
- ・インストールプログラム以外のアプリケーションソフトはすべて終了してください。

## 【アップデート方法】

カメラユーティリティのアップデートは下記の流れで行います。

- 1. カメラユーティリティのバージョン確認
- 2. アップデートプログラムのダウンロードと展開
- 3. 旧バージョンのソフトウェアのアンインストール
- 4. 新バージョンのソフトウェアのインストール

# 1. カメラユーティリティのバージョン確認

カメラユーティリティのバージョンは、下記の手順で確認します。

- (1)[スタート]-[すべてのアプリ]-[Panasonic]-[PC 情報ビューアー]をクリックします。
- (2) [プログラム2]をクリックし、「カメラユーティリティ」のバージョンを確認します。

| 🗾 PC情報ビューアー                               | ×                                       |
|-------------------------------------------|-----------------------------------------|
| PC使用状況 バッテリー使用状況<br>ドライバー プログラム 1 プログラム 2 | 電源オプション SMBIOSデータ<br>セットアップ ハードディスク使用状況 |
| 名称                                        | バージョン 🔨                                 |
| カメラユーティリティ                                | V5.00L14 M00                            |
| <<br>保存(S)                                | ><br>バージョン( <u>A</u> )                  |
|                                           | ♥OK キャンセル                               |

\*カメラユーティリティが表示されていないときは、カメラユーティリティがインストールされていません。

(3) カメラユーティリティのバージョンが下記のバージョンになっている場合は、アップデートする必要はありません。

V5.01L11 M00

# 2. アップデートプログラムのダウンロードと展開

カメラユーティリティをアップデートするためには、まずダウンロードページに掲載されているプログラムをダウンロードした後、対象機種の Windows 上で実行し、展開先フォルダにファイルを展開します。

掲載されているプログラム:

Pcam\_V5.01L11.exe

(1) ダウンロードしたプログラムをダブルクリックして実行します。

「ユーザーアカウント制御」の画面が表示された場合は、「はい」をクリックします。

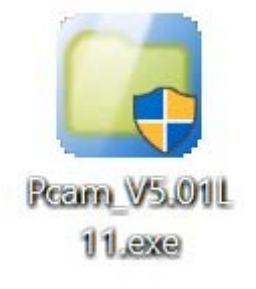

(2)使用許諾契約の画面が表示されますので、内容をよくお読みいただき、「はい」をクリックしてください。

| Panasonic series software (Camera Utility V5.01L11)                                | $\times$ |
|------------------------------------------------------------------------------------|----------|
| 使用許諾契約                                                                             |          |
| 次の使用許諾契約を注意深くお読みください。                                                              |          |
|                                                                                    |          |
| お客様へ…ご使用の前に必ずお読みください                                                               |          |
| ・対象機種に組み込まれているソフトウェアに適用されている下記の「ソフ<br>トウェア使用許諾書」に同意していただくことが、このソフトウェアのご<br>使用条件です。 |          |
| ・このソフトウェアは、お客様が現在ご使用になっているソフトウェアに対するバージョンアップなどの保守サービス目的にのみ使用でき、他の目的に使用できません。       |          |
| ソフトウェア使用許諾書<br>====================================                                |          |
| 第1条 権利<br>お客様は、本ソフトウェア(コンピューター本体に内蔵のハードディ<br>スク、付属CDおよびマニュアルなどに記録または記載された情報のこ      | ~        |
| 前述の使用許諾契約のすべての条項に同意しますか?                                                           |          |
| はい(Y) しいえ(N)                                                                       | )        |

(3) 展開先フォルダを設定する画面が表示されます。展開先フォルダは、プログラムが自動的に作成しま すので、特に変更する必要はありません。(変更する場合は、必ず、本体のハードディスク上のフォル ダを指定してください。展開先フォルダは標準では以下のフォルダが設定されています。)

[c:¥util2¥Pcam]

※以降の手順は上記フォルダに展開したものとして説明します。

#### 「OK」をクリックしてください。

| Panasonic series software (Camera Utility V5.01L11) |    | ×     |  |
|-----------------------------------------------------|----|-------|--|
| 展開先フォルダ                                             |    |       |  |
| ファイルを展開するフォルダを入力してください。                             |    |       |  |
| ©¥util2¥Pcam                                        |    |       |  |
|                                                     | OK | キャンセル |  |

## (4)しばらくすると展開が完了して、展開先フォルダが開きます。

| ★ クイック アクセス<br>▲ OneDrive<br>■ PC | ☐ 名前 ^               | 更新日時<br>2006/05/18 1:21<br>2016/02/09 14:27 | 種類<br>アプリケーション拡張 | サイズ<br>377 KB |  |
|-----------------------------------|----------------------|---------------------------------------------|------------------|---------------|--|
| ConeDrive                         | _Setup.dll data1.cab | 2006/05/18 1:21                             | アプリケーション拡張       | 377 KB        |  |
| PC                                | data1.cab            | 2016/02/09 14:27                            |                  |               |  |
| PC                                |                      | 2010/02/09 14.57                            | キャビネット ファイル      | 621 KB        |  |
|                                   | data1.hdr            | 2016/02/09 14:37                            | HDR ファイル         | 14 KB         |  |
| ▲ タワンロート                          | data2.cab            | 2016/02/09 14:37                            | キャビネット ファイル      | 2,065 KB      |  |
| 声 デスクトップ                          | ISSetup.dll          | 2016/02/09 14:37                            | アプリケーション拡張       | 540 KB        |  |
| ■ ドキュメント                          | 📄 layout.bin         | 2016/02/09 14:37                            | BIN ファイル         | 1 KB          |  |
| ▶ ピクチャ                            | 👔 pcamconf.reg       | 2016/02/03 15:29                            | 登録エントリ           | 1 KB          |  |
|                                   | 👔 pcamconf_m1s.reg   | 2016/02/03 15:29                            | 登録エントリ           | 1 KB          |  |
|                                   | 🙀 pcamconf_m1v.reg   | 2016/02/03 15:29                            | 登録エントリ           | 1 KB          |  |
|                                   | pcamconf_rz.reg      | 2016/02/03 15:29                            | 登録エントリ           | 1 KB          |  |
| 🐛 Windows (C:)                    | 🛃 setup.exe          | 2016/02/09 14:39                            | アプリケーション         | 448 KB        |  |
| ♪ ネットワーク                          | 🕤 setup.ini          | 2016/02/09 14:37                            | 構成設定             | 1 KB          |  |
|                                   | setup.inx            | 2016/02/09 14:37                            | INX ファイル         | 217 KB        |  |
|                                   | setup.iss            | 2016/02/03 15:29                            | ISS ファイル         | 1 KB          |  |
|                                   | uninst_setup.iss     | 2016/02/03 15:29                            | ISS ファイル         | 1 KB          |  |

# 3. 旧バージョンのソフトウェアのアンインストール

以下の手順にしたがって、カメラユーティリティをアンインストールしてください。

(1) 【2. アップデートプログラムのダウンロードと展開】で展開されたフォルダ内の setup(拡張子付きでフ アイル名表示の場合は setup.exe)をダブルクリックします。「ユーザーアカウント制御」の画面が表示 された場合は、[はい]をクリックします。

| 📕   🛃 =   Pcam                                                                                 |                           |                  |             | - 🗆      | ×   |
|------------------------------------------------------------------------------------------------|---------------------------|------------------|-------------|----------|-----|
| ファイル ホーム 共有 表示                                                                                 |                           |                  |             |          | ~ ? |
| $\leftarrow$ $\rightarrow$ $\checkmark$ $\uparrow$ $\blacktriangleright$ PC $\Rightarrow$ Wind | ows (C:) 🔌 util2 🔌 Pcam 🔌 |                  | ٽ ~         | Pcamの検索  | Q   |
| 📌 クイック アクセス                                                                                    | ▲ 名前                      | 更新日時             | 種類          | サイズ      |     |
| la OneDrive                                                                                    | Setup.dll                 | 2006/05/18 1:21  | アプリケーション拡張  | 377 KB   |     |
|                                                                                                | 🗊 data1.cab               | 2016/02/09 14:37 | キャビネット ファイル | 621 KB   |     |
| Sec. Sec. Sec. Sec. Sec. Sec. Sec. Sec.                                                        | data1.hdr                 | 2016/02/09 14:37 | HDR ファイル    | 14 KB    |     |
| 🏮 ダウンロード                                                                                       | ata2.cab                  | 2016/02/09 14:37 | キャビネット ファイル | 2,065 KB |     |
| 🔚 デスクトップ                                                                                       | ISSetup.dll               | 2016/02/09 14:37 | アプリケーション拡張  | 540 KB   |     |
| ドキュメント                                                                                         | layout.bin                | 2016/02/09 14:37 | BIN ファイル    | 1 KB     |     |
| <b>ト</b> クチャ                                                                                   | 👔 pcamconf.reg            | 2016/02/03 15:29 | 登録エントリ      | 1 KB     |     |
|                                                                                                | 💣 pcamconf_m1s.reg        | 2016/02/03 15:29 | 登録エントリ      | 1 KB     |     |
|                                                                                                | 🚮 pcamconf_m1v.reg        | 2016/02/03 15:29 | 登録エントリ      | 1 KB     |     |
| ↓♪ ミューシック                                                                                      | 👔 pcamconf_rz.reg         | 2016/02/03 15:29 | 登録エントリ      | 1 KB     |     |
| 🐛 Windows (C:)                                                                                 | 🛃 setup.exe               | 2016/02/09 14:39 | アプリケーション    | 448 KB   |     |
| ◆ ネットワーク                                                                                       | 🔬 setup.ini               | 2016/02/09 14:37 | 構成設定        | 1 KB     |     |
|                                                                                                | setup.inx                 | 2016/02/09 14:37 | INX ファイル    | 217 KB   |     |
|                                                                                                | setup.iss                 | 2016/02/03 15:29 | ISS ファイル    | 1 KB     |     |
|                                                                                                | uninst_setup.iss          | 2016/02/03 15:29 | ISS ファイル    | 1 KB     |     |
|                                                                                                |                           |                  |             |          |     |
|                                                                                                |                           |                  |             |          |     |
|                                                                                                |                           |                  |             |          |     |
|                                                                                                |                           |                  |             |          |     |
| 15 個の項目                                                                                        |                           |                  |             |          |     |

## (2) 以下の画面が表示されたら、「はい」を選択してアンインストールを実行します。

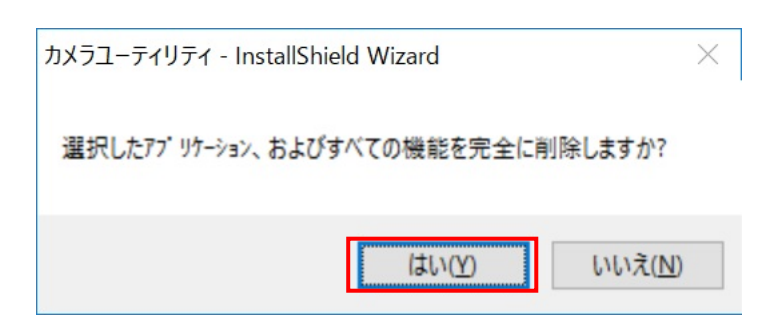

(3)「アンインストール完了」の画面が表示されましたら、「完了」を選択してください。

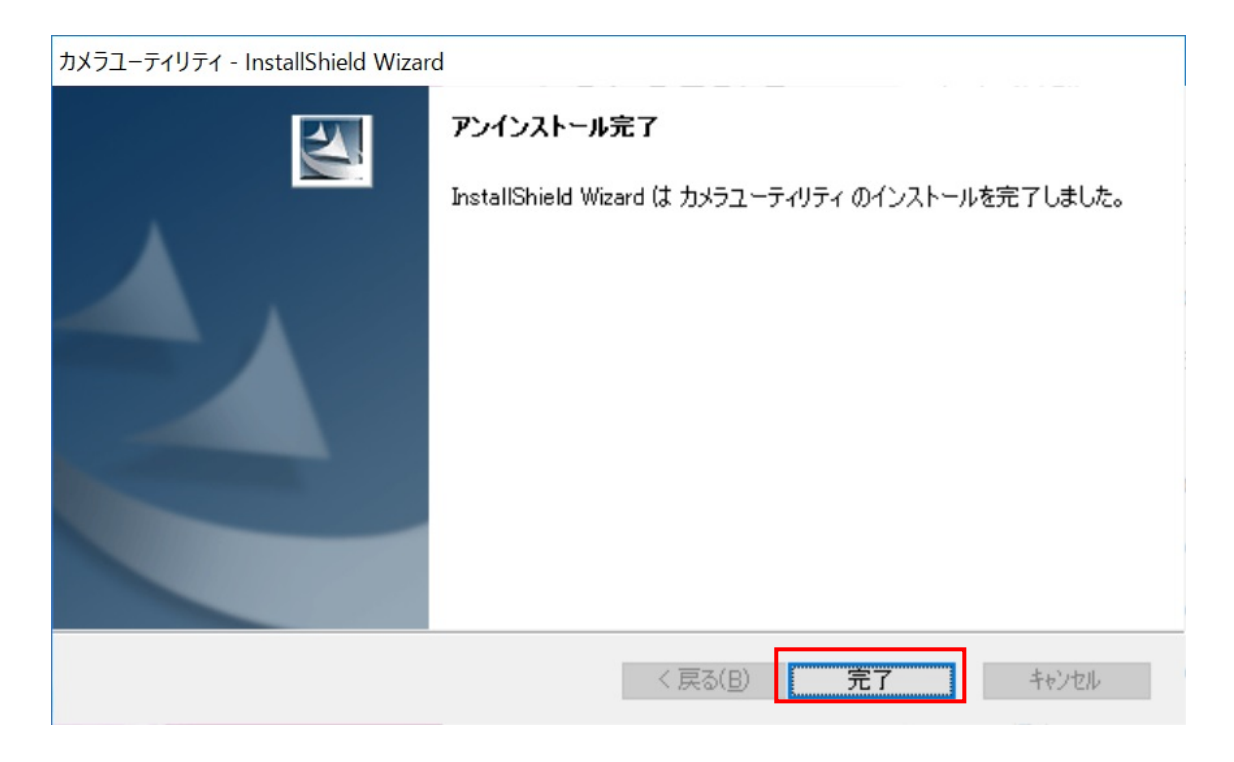

以上で旧バージョンのカメラユーティリティのアンインストールは完了です。

# 4. 新バージョンのソフトウェアのインストール

以下の手順にしたがって、カメラユーティリティをインストールしてください。

- (1)【2. アップデートプログラムのダウンロードと展開】で展開されたフォルダが開いている場合は(3)に進み ます。
- (2) [Win]キー + [R]キーを入力して、"ファイル名を指定して実行"のダイアログを開いて、
   【2. アップデートプログラムのダウンロードと展開】で展開されたフォルダパスを入力して、
   [OK]をクリックします。

| 🧧 ファイノ          | レ名を指定して実行 ン                                               | < |
|-----------------|-----------------------------------------------------------|---|
| Þ               | 実行するプログラム名、または開くフォルダーやドキュメント名、イン<br>ターネット リソース名を入力してください。 |   |
| 名前( <u>O</u> ): | c:¥util2¥Pcam ~                                           | ] |
|                 | OK キャンセル 参照( <u>B</u> )                                   |   |

(3) 【2. アップデートプログラムのダウンロードと展開】で展開されたフォルダ内の setup(拡張子付きでファ イル名表示の場合は setup.exe)をダブルクリックします。

「ユーザーアカウント制御」の画面が表示された場合は、[はい]をクリックします。

| 📕   🛃 📮   Pcam        |                            |                  |             | - 🗆      | ×   |
|-----------------------|----------------------------|------------------|-------------|----------|-----|
| ファイル ホーム 共有 表示        |                            |                  |             |          | ~ ? |
| ← → · ↑ 🖡 > PC > Wind | lows (C:) 🔌 util2 🔺 Pcam 🄌 |                  | ٽ ×         | Pcamの検索  | Q   |
| 📌 クイック アクセス           | ▲ 名前                       | 更新日時             | 種類          | サイズ      |     |
| a OneDrive            | Setup.dll                  | 2006/05/18 1:21  | アプリケーション拡張  | 377 KB   |     |
|                       | ata1.cab                   | 2016/02/09 14:37 | キャビネット ファイル | 621 KB   |     |
| Sec.                  | data1.hdr                  | 2016/02/09 14:37 | HDR ファイル    | 14 KB    |     |
| 🔈 ダウンロード              | ata2.cab                   | 2016/02/09 14:37 | キャビネット ファイル | 2,065 KB |     |
| 🔚 デスクトップ              | SSetup.dll                 | 2016/02/09 14:37 | アプリケーション拡張  | 540 KB   |     |
| 目 ドキュメント              | layout.bin                 | 2016/02/09 14:37 | BIN ファイル    | 1 KB     |     |
| <b>ド</b> クチャ          | 🙀 pcamconf.reg             | 2016/02/03 15:29 | 登録エントリ      | 1 KB     |     |
|                       | 🙀 pcamconf_m1s.reg         | 2016/02/03 15:29 | 登録エントリ      | 1 KB     |     |
|                       | 🚮 pcamconf_m1v.reg         | 2016/02/03 15:29 | 登録エントリ      | 1 KB     |     |
| ↓♪ ミューシック             | pcamconf_rz.reg            | 2016/02/03 15:29 | 登録エントリ      | 1 KB     |     |
| 🐛 Windows (C:)        | 🛃 setup.exe                | 2016/02/09 14:39 | アプリケーション    | 448 KB   |     |
| ◆ ネットワーク              | 🔊 setup.ini                | 2016/02/09 14:37 | 構成設定        | 1 KB     |     |
|                       | setup.inx                  | 2016/02/09 14:37 | INX ファイル    | 217 KB   |     |
|                       | setup.iss                  | 2016/02/03 15:29 | ISS ファイル    | 1 KB     |     |
|                       | uninst_setup.iss           | 2016/02/03 15:29 | ISS ファイル    | 1 KB     |     |
|                       |                            |                  |             |          |     |
|                       |                            |                  |             |          |     |
|                       |                            |                  |             |          |     |
|                       |                            |                  |             |          |     |
| 15 個の項目               |                            |                  |             |          |     |

(4)「カメラユーティリティ セットアップへようこそ」の画面が表示されましたら、「次へ」をクリックします。

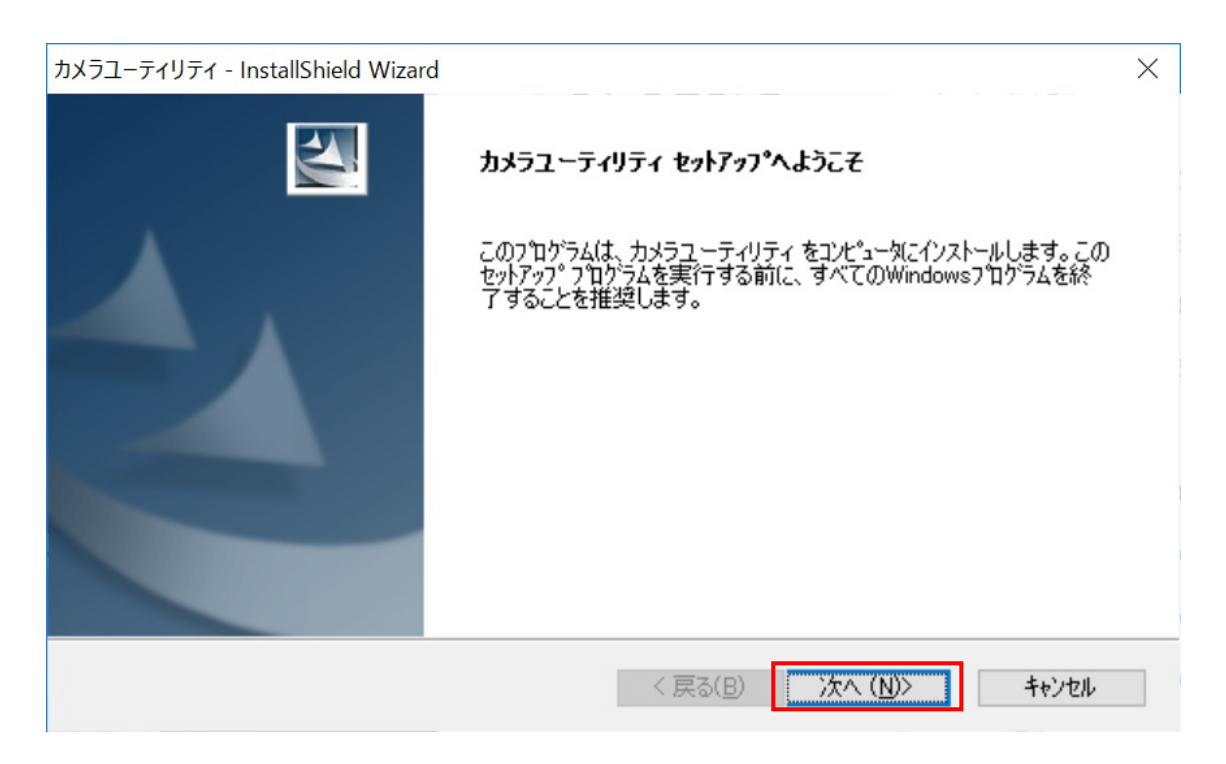

(5)「インストール準備の完了」の画面が表示されましたら、「インストール」をクリックします。

| カメラユーティリティ - InstallShield Wizard                      | ×               |
|--------------------------------------------------------|-----------------|
| インストール準備の完了<br>インストールを開始する準備が整いました。                    | No.             |
| [インストール]をクリックしてインストールを開始してください。                        |                 |
| インストール設定を確認または変更する場合は、「戻る]をワリックします。ウィザートを終了するに(<br>ます。 | よ、[キャンセル]をクリックし |
|                                                        |                 |
| InstallShield 〈戻る(B) 1/가가~ル                            | キャンセル           |

(6)「InstallShield Wizard の完了」の画面が表示されましたら、「完了」をクリックします。

| カメラユーティリティ - InstallShield Wizar | d                                                                      |
|----------------------------------|------------------------------------------------------------------------|
|                                  | InstallShield Wizard の完了<br>セットアップは、コンピュータへ カメラユーティリティ のインストールを終了しました。 |
|                                  | < 戻る(B) <b>完了</b> キャンセル                                                |

(7) アップデート終了後、上記【1. カメラユーティリティのバージョン確認】に記載の手順にしたがって、カメ ラユーティリティのバージョンが

V5.01L11 M00

と表示されていることを確認してください。

| ✓ PC情報ビューフ         | 7                        |                 |            |                             | $\times$     |
|--------------------|--------------------------|-----------------|------------|-----------------------------|--------------|
| PC使用状況<br>ドライバー プロ | バッテリー使用状況<br>グラム1 プログラム2 | 電源オプシ<br>セットアップ | ョン<br>ハート  | SMBIO<br><sup>、</sup> ディスク使 | Sデータ<br>E用状況 |
| 名称                 |                          |                 | バー         | ージョン                        | ^            |
| 61111              |                          |                 |            |                             |              |
| カメラユーティ            | リティ                      | _               | V5.(       | 01111 MOC                   | 2            |
|                    |                          |                 |            |                             |              |
| <                  |                          |                 |            |                             | >            |
|                    | 保存( <u>S</u> )           | バージョン(,         | <u>A</u> ) |                             |              |
|                    |                          | •               | ЭК         | ++                          | ッンセル         |

以上でカメラユーティリティのアップデート作業は完了です。